# 山东省 2023 年上半年高等教育 自学考试省际转考须知

2023

|    | 2023 | 2 | 2 | 1  | 2  | 28 | 9 | 00 | 12 |
|----|------|---|---|----|----|----|---|----|----|
| 00 | 13   | 0 | 0 | 17 | 00 |    |   |    |    |

### h :// . ha d g.g .c /

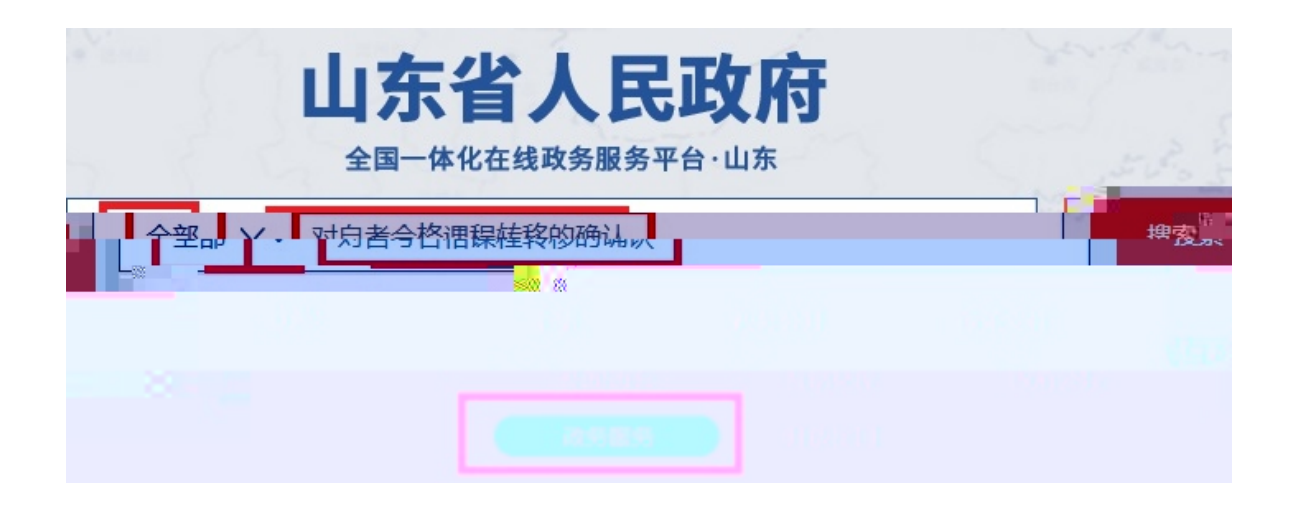

q

r ¿SA \$\$;\$\$ O?OPÍ \$

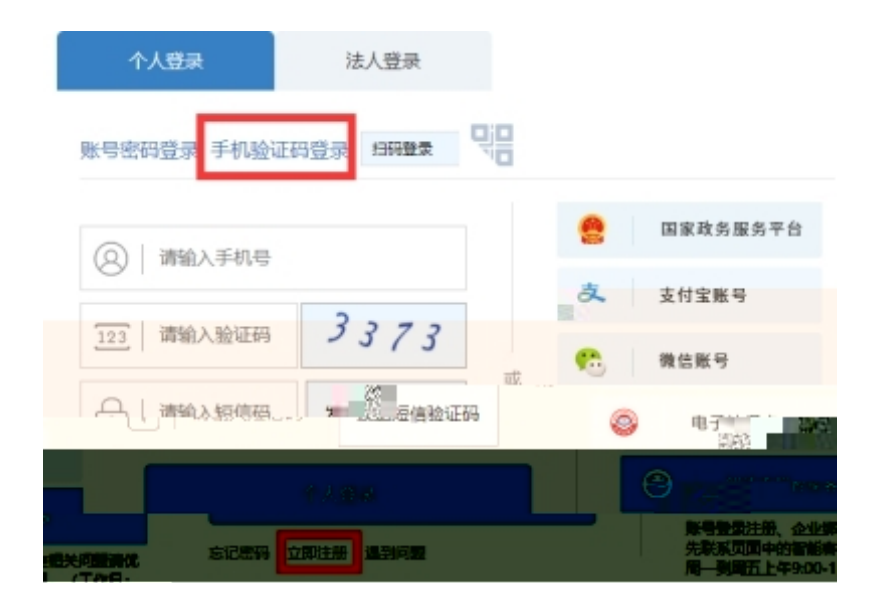

### 对自考合格课程转移的确认

| 申请须知                                                                      |
|---------------------------------------------------------------------------|
| 符合《山东省高等教育自学学生生生生工修杂等空阳头减和》(《资初)(鲁昭超20)(曾昭超20)(曾昭号)。立时为观岛防ち对方经百分考试传染和目的来生 |
| □ 勾透同意此物议《信用承诺书》                                                          |
| 信息等。没权                                                                    |
|                                                                           |
| 字机号<br>身份证号                                                               |
| "注:"方门方使总的电报,启来还好仍要过接中部分子段将使用总约以上用户信息进行数以填写。                              |
| 立即申报                                                                      |

基本信息

| mar from |                 |                   |  |  |
|----------|-----------------|-------------------|--|--|
|          | 申請人地址* 请输入申请人地址 |                   |  |  |
| 事 单 信    |                 |                   |  |  |
|          | <b>R</b>        | 教育自学考试转考 (转出) 登记表 |  |  |
|          | Set 37          |                   |  |  |
| ×]       | 考生组名*           | 1991年 1932年       |  |  |
|          |                 |                   |  |  |
|          |                 |                   |  |  |
|          |                 |                   |  |  |
|          |                 |                   |  |  |
|          |                 |                   |  |  |
|          |                 |                   |  |  |
|          |                 |                   |  |  |
|          |                 |                   |  |  |
|          |                 |                   |  |  |
|          |                 |                   |  |  |
|          |                 |                   |  |  |
|          |                 |                   |  |  |
|          |                 |                   |  |  |
|          |                 |                   |  |  |
|          |                 |                   |  |  |
|          |                 |                   |  |  |
|          |                 |                   |  |  |
|          |                 |                   |  |  |
|          |                 |                   |  |  |
|          |                 |                   |  |  |
|          |                 |                   |  |  |

4

1. 2. \* 3. 4. W d 5.

#### 申报结果

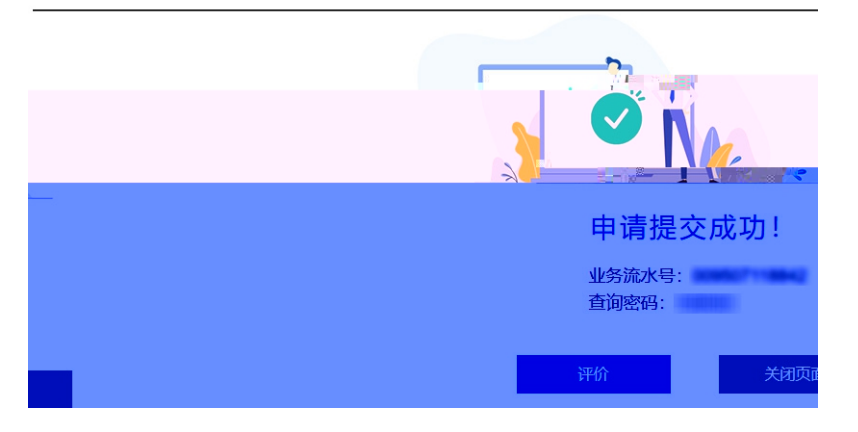

3 10

2003 4 2003

2023 2 15

附件

## 高等教育自学考试省际转考咨询电话

| 省、市  | 联系电话                   |
|------|------------------------|
| 省招考院 | 0531-82598767          |
| 济南   | 0531-86111580 86111577 |
| 青岛   | 0532-85786239          |
| 淄博   | 0533-2793615           |
| 枣庄   | 0632-8688127           |
| 东营   | 0546-8315366 8331089   |
| 烟台   | 0535-2101815 1         |